2024年3月19日

日医標準レセプトソフトご利用医療機関 御中

株式会社エネコム

日レセサポート担当 横谷

TEL: 0120-957-706

FAX: 082-553-8871

オンライン資格確認システムの医療扶助(生活保護)機能追加による設定について

ORCA側のオンライン資格確認にて、医療扶助(生活保護)の情報取得が可能となりました。 ついては、オンライン資格確認端末側にて、医療扶助の資格確認機能を有効化する必要があります。

下記の手順に従い、オンライン資格確認端末より医療扶助資格確認機能の有効化を行ってください。

## 1. 設定手順

(1) オン資端末のデスクトップにある「資格確認(本番環境)」アイコンを押下します。

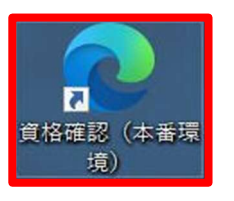

(2)「認証用の証明書の選択」画面が表示されたら、証明書を選択し「OK」ボタンを押下します。

| こ  :: 読み込んでいます… × +                       |                                                                                                    |
|-------------------------------------------|----------------------------------------------------------------------------------------------------|
| X (i) https://hweb.oqs.onshikaku.org/web/ | 公 🕴                                                                                                    |
|                                           | 認証用の証明書の選択<br>サイト hweb.oqs.onshikaku.org:443 では資格情報が必要です:                                                                     |
|                                           | GR 3414210413<br>Online Billing NW Common Root CA - G1<br>cn=3414210413,ou=medical,ou=hiroshima,o=receiptonline,<br>2023/2/22 |
|                                           | <u>証明書情報</u> OK キャンセル                                                                                                    |

(3) 画面が表示されたら「システムの利用を始める」ボタンを押下します。

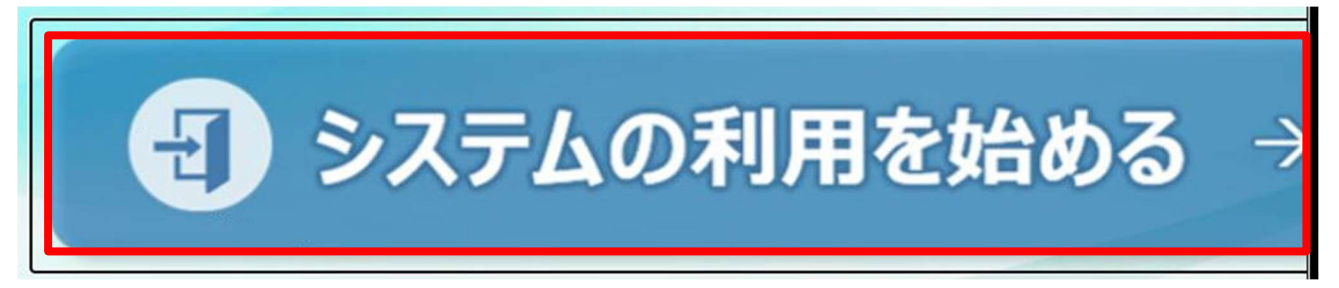

(4)「オンライン資格確認等システム」ログイン画面が表示されたらユーザ | Dをパスワードを入力 し「ログイン」ボタンを押下します。

| オンライン資格確認等システム |  |
|----------------|--|
| 7-tftp         |  |
| パスワード          |  |
| ログイン           |  |
|                |  |
|                |  |
| オンライン資格確認等システム |  |
|                |  |
| oqsadmin       |  |
|                |  |
| ログイン           |  |

※ユーザ I D = oqsdmin

※パスワード=オン資導入時に設定したパスワード

(5)「環境設定情報更新」ボタンを押下します。

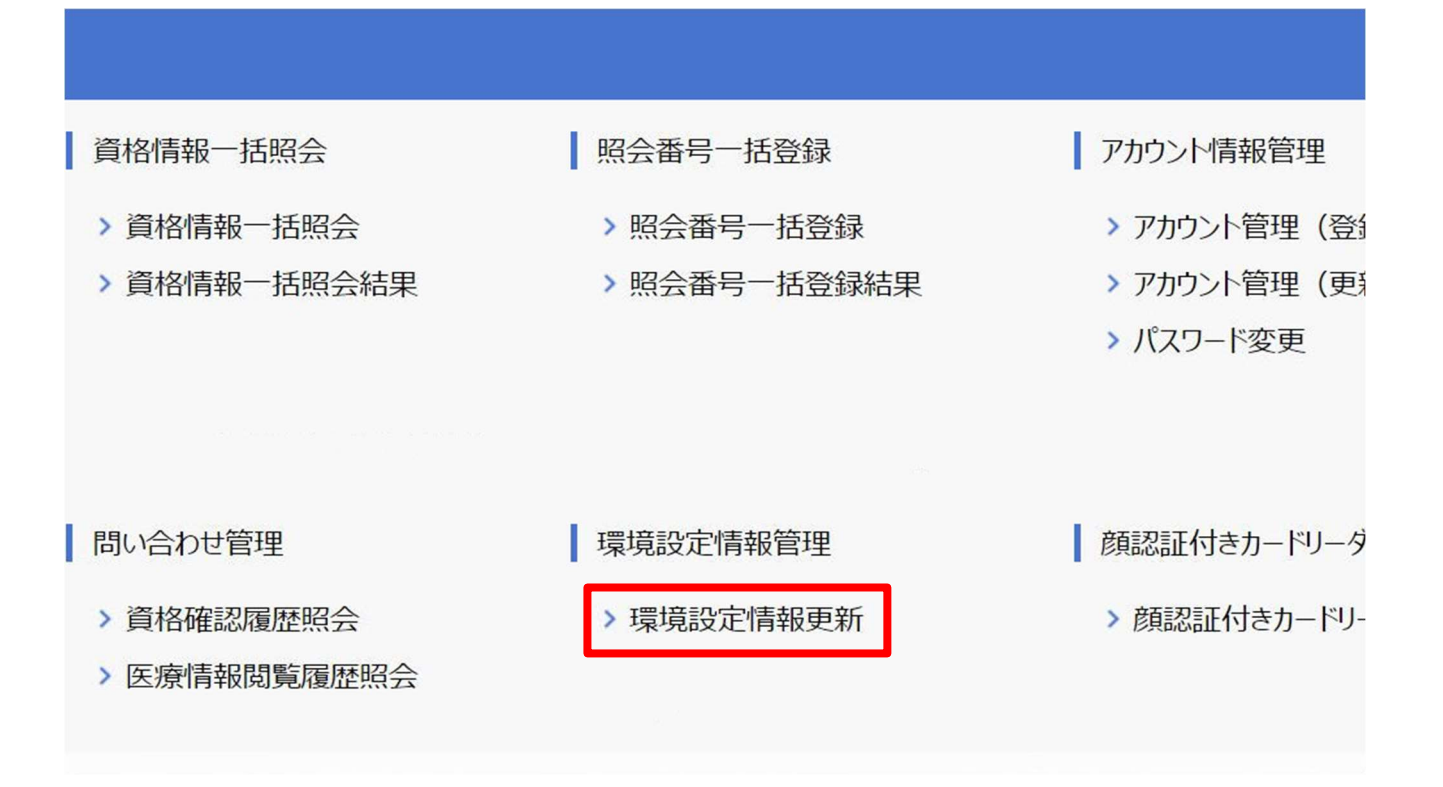

(6) 医療扶助情報の項目を「利用しない」から「利用する」に変更し「更新」ボタンを押下します。

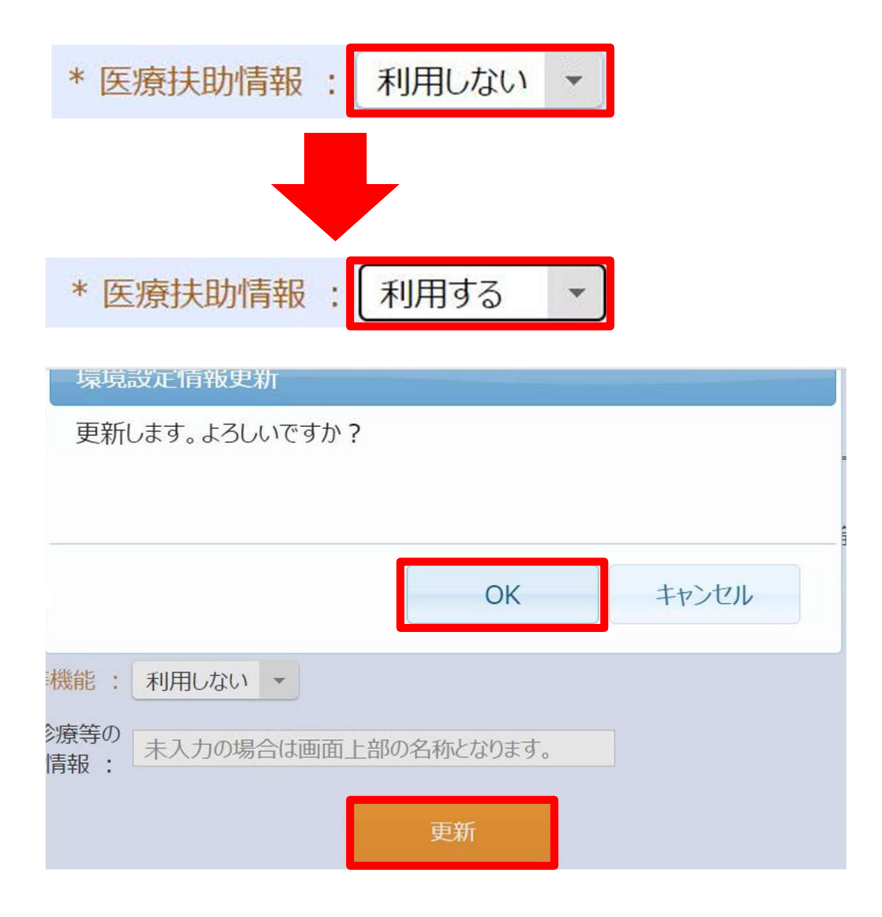

ORCAのオンライン資格確認操作マニュアル
 ORCAのオンライン資格確認について、最新版マニュアルは下記URLよりダウンロードいただけます。

https://ftp.orca.med.or.jp/pub/etc/onshi/onshi-manual-20240219.pdf

※31ページ~36ページ

以上